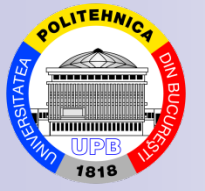

#### **University POLITEHNICA of Bucharest**

#### Applied Mathematics in Optimization Problems Applications

### **Assignment Problem**

© Assoc. Prof. PhD. eng. math. Ovidiu Blăjină

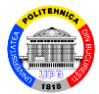

#### 1. Network Modeling module. Assignment Problem type

2. Problems

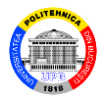

#### 1. Network Modeling module. Assignment Problem type

The Network Modeling module, Assignment Problem type, from the product software WinQSB, is used to solve, in a conversational system, the assignment problems. Its main features are the following:

- It accepts the problem data in tabular form with a predefined structure or in graphical form.
- It displays iteration results in tabular or graphical form.
- It displays the solution of the problem in tabular or graphical form.
- It performs what ... if ... analysis and parametric

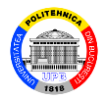

solution analysis.

• The file with the data problem is saved with the **.net** extension.

Running the **Network Modeling** module displays the main window of the module:

| 👋 Network Mode | ing              | _ 🗆 × |
|----------------|------------------|-------|
| File Help      |                  |       |
| •              |                  |       |
|                |                  |       |
|                |                  |       |
|                |                  |       |
|                |                  |       |
| NET Main       | Help/Information |       |

Fig.1. The main window of the Network Modeling module

The New Problem command from the File menu or a mouse click on the button 🗈 displays the Net Problem

© Blăjină Ovidiu

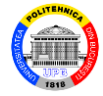

## **Specification** dialog box (Fig.2). It contains fields to be filled in/selected by the user.

| Problem Type<br>O Network Flow                                                                                                    | Objective Criterion<br>Minimization                                                                                            |
|----------------------------------------------------------------------------------------------------|----------------------------------------------------------------------------------------------------|
| O Transportation Problem                                                                                                    | O Maximization                                                                                                    |
| <ul> <li>Assignment Problem</li> <li>Shortest Path Problem</li> <li>Maximal Flow Problem</li> <li>Minimal Spanning Tree</li> <li>Traveling Salesman Problem</li> </ul> | Data Entry Format<br>Spreadsheet Matrix Form<br>Graphic Model Form<br>Summatic Arc Coefficients<br>(i.e., both ways same cost) |
| Problem Title                                                                                                    |                                                                                                    |
| Number of Objects                                                                                                    | lumber of Assignments                                                                                                    |

Fig.2. Net Problem Specification dialog box

#### A click on the command button **OK** in the dialog box

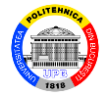

#### displays the working window, presented in Fig.3:

| - 🗆 ×                          |               |                       | 🖄 Network Modeling                                                                                   |
|--------------------------------|---------------|-----------------------|----------------------------------------------------------------------------------------------------|
| Vindow WinQSB Help             | ies Window Wi | Results <b>Utilit</b> | File Edit Format Solve and Analyze                                                                   |
|                                |               | 0.00 A 🚍              |                                                                                                    |
|                                |               |                       |                                                                                                    |
|                                |               |                       |                                                                                                    |
| sianee 2 Assianee 3 Assianee 4 | Assignee 2    | Assignee 1            | From \ To                                                                                            |
|                                |               |                       | Assignment 1                                                                                         |
|                                | 1             |                       | Assignment 2                                                                                         |
|                                |               |                       | Assignment 3                                                                                         |
|                                |               |                       | Assignment 4                                                                                         |
|                                |               |                       |                                                                                                    |
|                                |               |                       | 76-                                                                                                  |
|                                |               |                       |                                                                                                    |
|                                |               |                       |                                                                                                    |
|                                |               |                       |                                                                                                    |
|                                |               |                       |                                                                                                    |
|                                |               | cification            | Matrix Form Problem Spe                                                                              |
| signee 2 Assignee 3 Assignee 4 | Assignee 2    | Assignee 1            | From \ To<br>Assignment 1<br>Assignment 2<br>Assignment 3<br>Assignment 4<br>Matrix Form Problem Spe |

Fig.3. The working window of the module, Assignment type

At the top of the working window are: *▶Menu bar*, which contains the menus: **File**, **Edit**,

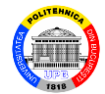

## Format, Solve and Analyze, Results, Utilities, Window, WinQSB, Help.

≻*Toolbars* for certain submenus.

> Bar with the name of the problem.

> Bar indicating the current box.

The menus **Files** and **Edit** are illustrated in Fig.4-5.

| 🔀 Network Mod               | leling                                                 |
|-----------------------------|--------------------------------------------------------|
| File Edit Format            | Solve and Analyze Results Utilities Window WinQSB Help |
| New Problem<br>Load Problem | Ӽ҇҇҇┣҇҇С҄ <b>0.00 A</b> ≣ Ξ ⊒ ∏⇔ <mark>∕</mark> .      |
| Close Problem               | Ainimization (Assignment Problem)                      |
| Save Problem                | nee 1                                                  |
| Save Problem As             |                                                        |
|                             |                                                        |
| Print Font                  |                                                        |
| Print Setup                 |                                                        |
| Exit                        |                                                        |
|                             |                                                        |

#### Fig.4. File menu

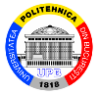

| 1    | Network Modeling                                                           |                         |                         |                         |
|------|----------------------------------------------------------------------------|-------------------------|-------------------------|-------------------------|
| File | Edit Format Solve and Analyze                                              | Resul                   | ts <b>Utilities</b>     | Window WinQSB Help      |
|      | Cut Ci<br>Copy Ci<br>Paste Ci                                              | trl+X<br>trl+C<br>trl+V | <b>∖≣</b> ≣<br>ment Pro | j≣ []\$ 😫 🛃 🕌<br>oblem) |
| Assi | Undo                                                                       |                         | _                       |                         |
|      | Problem Name<br>Node Names<br>Objective Function Criterion<br>Problem Type |                         |                         |                         |
|      | Add a Node<br>Delete a Node                                                |                         |                         |                         |

Fig.5. Edit menu

With the command **Switch to Graphic Model** from the menu **Format**, it switches from the matrix (tabular) form to the graphic form of the problem. With the command **Switch to Matrix Form**, which appears in the menu **Format**, it returns from the graphic form to the

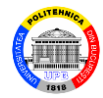

matrix form.

The first three commands from the menu **Solve and Analyze** (Fig.6) are dedicated for solving an assignment problem.

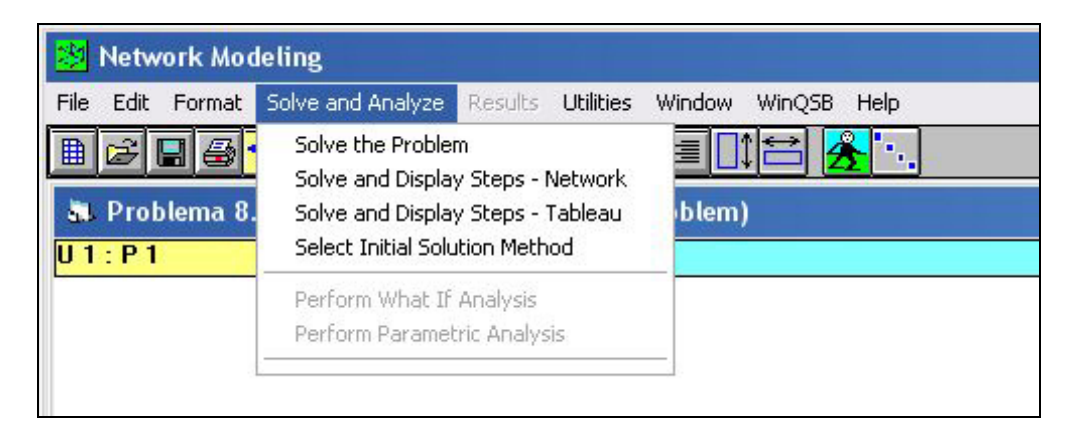

#### Fig.6. Solve and Analyze menu

The menu **Results**, which is displayed after solving the problem, contains the commands presented in Fig.7.

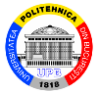

| File Forn  | nat Results | Utilities W                              | Vindow   | Help |  |  |  |        |       |   |
|------------|-------------|------------------------------------------|----------|------|--|--|--|--------|-------|---|
|            | Solutio     | n Table - No                             | onzero ( | Dnly |  |  |  |        |       | 1 |
| a. Solutio | itio Graphi | Solution Table - All<br>Graphic Solution |          |      |  |  |  | it Pro | blem) |   |
|            | Range       | Range of Optimality                      |          |      |  |  |  |        |       |   |
|            | Perfor      | Perform What If Analysis                 |          |      |  |  |  |        |       |   |
|            | Perfor      | Perform Parametric Analysis              |          |      |  |  |  |        |       |   |
|            | Show I      | Show Parametric Analysis - Table         |          |      |  |  |  |        |       |   |
|            | Show I      | Show Parametric Analysis - Graphic       |          |      |  |  |  |        |       |   |
|            | Show I      | Show Run Time and Iteration              |          |      |  |  |  |        |       |   |

#### Fig.7. **Results** menu

To solve an assignment problem using the **Network Modeling** module, **Assignment problem** type, the following steps must be completed:

1. Identifying the type of problem.

2. Select the command **New Problem** and complete the fields in the **NET Problem Specification** dialog box.

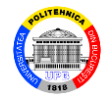

3. Entering the data of the problem.

4. Save the data with the command **Save Problem As**.

5. Solve the problem with a command from the menu **Solve and Analyze**.

6. Display the obtained results with a command from the menu **Results**.

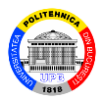

#### 2. Problems

#### Problem 1.

The pieces P<sub>1</sub>, ..., P<sub>5</sub>, whose execution is urgent, can be machined on any of the five machines U<sub>1</sub>, ..., U<sub>5</sub>. The unit times required for execution (in min.) are presented in the Table 1.

a) Determine the optimal distribution of the pieces on machines so that the total execution time is minimal.

b) Calculate the intervals in which the execution times from the Table 1 may vary so that the previous optimal distribution does not change.

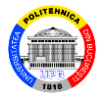

|       |       |       |       | Ta    | ble I |
|-------|-------|-------|-------|-------|-------|
|       | $P_1$ | $P_2$ | $P_3$ | $P_4$ | $P_5$ |
| $U_1$ | 5     | 9     | 11    | 8     | 4     |
| $U_2$ | 9     | 6     | 7     | 6     | 10    |
| $U_3$ | 7     | 10    | 6     | 13    | 8     |
| $U_4$ | 4     | 6     | 12    | 8     | 5     |
| $U_5$ | 8     | 5     | 8     | 7     | 4     |

a) The above problem is a minimization assignment problem.

The Network Modeling module is called for its solving. It selects the command New Problem and it completes the NET Problem Specification dialog box as in the Fig.8. Then click the command button OK.

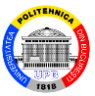

| Problem Type                                                                                                    | Objective Criterion                                                                                                    |
|----------------------------------------------------------------------------------------------------|----------------------------------------------------------------------------------------------------|
| O Network Flow                                                                                                    | Minimization                                                                                                    |
| O Transportation Problem                                                                                                    | O Maximization                                                                                                    |
| <ul> <li>Assignment Problem</li> <li>Shortest Path Problem</li> <li>Maximal Flow Problem</li> <li>Minimal Spanning Tree</li> <li>Traveling Salesman Problem</li> </ul> | Data Entry Format<br>Spreadsheet Matrix Form<br>Graphic Model Form<br>Symmetric Arc Coefficienty<br>(i.e., both ways same cost) |
| Problem Title                                                                                                    |                                                                                                    |
| Number of Objects 5 N                                                                                                    | lumber of Assignments 5                                                                                                    |

Fig.8. **NET Problem Specification** dialog box

The model of the problem in tabular form is presented in the Fig.9.

The command **Solve the Problem** from the **Solve and Analyze** menu returns the solution of the problem (opti-

© Blăjină Ovidiu

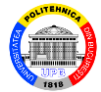

#### mal distribution) in tabular form (Fig.10).

| From \ To | P 1 | P 2 | P 3 | P4 | Р5 |
|-----------|-----|-----|-----|----|----|
| U 1       | 5   | 9   | 11  | 8  | 4  |
| U 2       | 9   | 6   | 7   | 6  | 10 |
| U 3       | 7   | 10  | 6   | 13 | 8  |
| U 4       | 4   | 6   | 12  | 8  | 5  |
| U 5       | 8   | 5   | 8   | 7  | 4  |

#### Fig.9. The model of the problem in tabular form

| 05-06-2013 | From  | To        | Assignment | Unit Cost | Total Cost | Reduced Cost |
|------------|-------|-----------|------------|-----------|------------|--------------|
| 1          | U 1   | P 5       | 1          | 4         | 4          | 0            |
| 2          | U 2   | P 4       | 1          | 6         | 6          | 0            |
| 3          | U 3   | P 3       | 1          | 6         | 6          | 0            |
| 4          | U 4   | P 1       | 1          | 4         | 4          | 0            |
| 5          | U 5   | P 2       | 1          | 5         | 5          | 0            |
|            | Total | Objective | Function   | Value =   | 25         |              |

Fig.10. The optimal solution in tabular form

The optimal distribution of the pieces on machines is as follows:  $U_1 - P_5$ ;  $U_2 - P_4$ ;  $U_3 - P_3$ ;  $U_4 - P_1$ ;  $U_5 - P_2$ . The corresponding total execution time is equal to 25 min.

© Blăjină Ovidiu

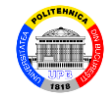

b) With the command **Range of Optimality** from the menu **Results**, it obtains a table (Fig.11) which contains the sensitivity analysis of the optimal solution. So the columns **Allowable Min. Cost** and **Allowable Max. Cost** contain the extremities of some open intervals in which the execution times of the pieces may vary so that the previous solution does not change. Thus  $t_{11} \in (3, 6)$ ,  $t_{12} \in (7, \infty), t_{13} \in (4, \infty)$  and so on.

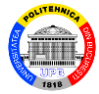

| 05-06-2013<br>11:42:43 | From | To  | Unit<br>Cost | Reduced<br>Cost | Basis<br>Status | Allowable<br>Min. Cost | Allowable<br>Max. Cost |
|------------------------|------|-----|--------------|-----------------|-----------------|------------------------|------------------------|
| 1                      | U1   | P1  | 5            | 0               | basic           | 3                      | 6                      |
| 2                      | U 1  | P 2 | 9            | 2               | at bound        | 7                      | м                      |
| 3                      | U 1  | P 3 | 11           | 7               | at bound        | 4                      | м                      |
| 4                      | U 1  | P 4 | 8            | 1               | at bound        | 7                      | м                      |
| 5                      | U 1  | P 5 | 4            | 0               | basic           | -2                     | 6                      |
| 6                      | U 2  | P 1 | 9            | 5               | at bound        | 4                      | м                      |
| 7                      | U 2  | P 2 | 6            | 0               | basic           | 5                      | 9                      |
| 8                      | U 2  | P 3 | 7            | 4               | at bound        | 3                      | м                      |
| 9                      | U 2  | P 4 | 6            | 0               | basic           | -3                     | 7                      |
| 10                     | U 2  | Р5  | 10           | 7               | at bound        | 3                      | м                      |
| 11                     | U 3  | P 1 | 7            | 0               | basic           | 5                      | 8                      |
| 12                     | U 3  | P 2 | 10           | 1               | at bound        | 9                      | м                      |
| 13                     | U 3  | P 3 | 6            | 0               | basic           | 0                      | 10                     |
| 14                     | U 3  | P 4 | 13           | 4               | at bound        | 9                      | м                      |
| 15                     | U 3  | P 5 | 8            | 2               | at bound        | 6                      | м                      |
| 16                     | U 4  | P 1 | 4            | 0               | basic           | 3                      | 6                      |
| 17                     | U 4  | P 2 | 6            | 0               | basic           | 4                      | 7                      |
| 18                     | U 4  | Р3  | 12           | 9               | at bound        | 3                      | м                      |
| 19                     | U 4  | P 4 | 8            | 2               | at bound        | 6                      | м                      |
| 20                     | U 4  | P 5 | 5            | 2               | at bound        | 3                      | м                      |
| 21                     | U 5  | P 1 | 8            | 5               | at bound        | 3                      | м                      |
| 22                     | U 5  | P 2 | 5            | 0               | basic           | -М                     | 7                      |
| 23                     | U 5  | Р3  | 8            | 6               | at bound        | 2                      | м                      |
| 24                     | U 5  | P 4 | 7            | 2               | at bound        | 5                      | м                      |
| 25                     | U 5  | P 5 | 4            | 2               | at bound        | 2                      | м                      |

Fig.11. The table with sensitivity analysis of the solution

#### **Problem 2**

An express courier company has four means of transport  $M_1$ , ...,  $M_4$ , which must go to one of the four customers A, B, C, D of the company, located in different areas. The distances (in km.) to be covered to the clients are presented in the Table 2, in which the symbol "-" indicates the impossibility of moving of  $M_3$  towards the client C.

a) Determine the distribution of the means of transport to the four customers so that the total distance traveled to them is minimal.

b) What will be the distribution if customer *B* gives up the services of the courier company ?

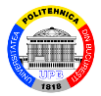

|       |    |    | Tał | ole 2 |
|-------|----|----|-----|-------|
|       | A  | B  | C   | D     |
| $M_1$ | 30 | 25 | 20  | 35    |
| $M_2$ | 20 | 15 | 17  | 20    |
| $M_3$ | 45 | 22 | I   | 25    |
| $M_4$ | 40 | 35 | 20  | 50    |

a) The above problem is a minimization assignment problem.

The table with the input data is presented in Fig.12. With the command **Switch to Graphic Model** from the menu **Format**, the graphic model of the problem is obtained, in the form of a bipartite graph (Fig.13).

The command **Solve and Display Steps - Tableau** from the menu **Solve and Analyze** displays the table of © Blăjină Ovidiu Assignment Problem

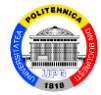

| From \ To | A  | B  | C  | D  |
|-----------|----|----|----|----|
| M1        | 30 | 25 | 20 | 35 |
| M2        | 20 | 15 | 17 | 20 |
| M3        | 45 | 22 | M  | 25 |
| M4        | 40 | 35 | 20 | 50 |

#### Fig.12. Data of the problem (case a) in tabular form

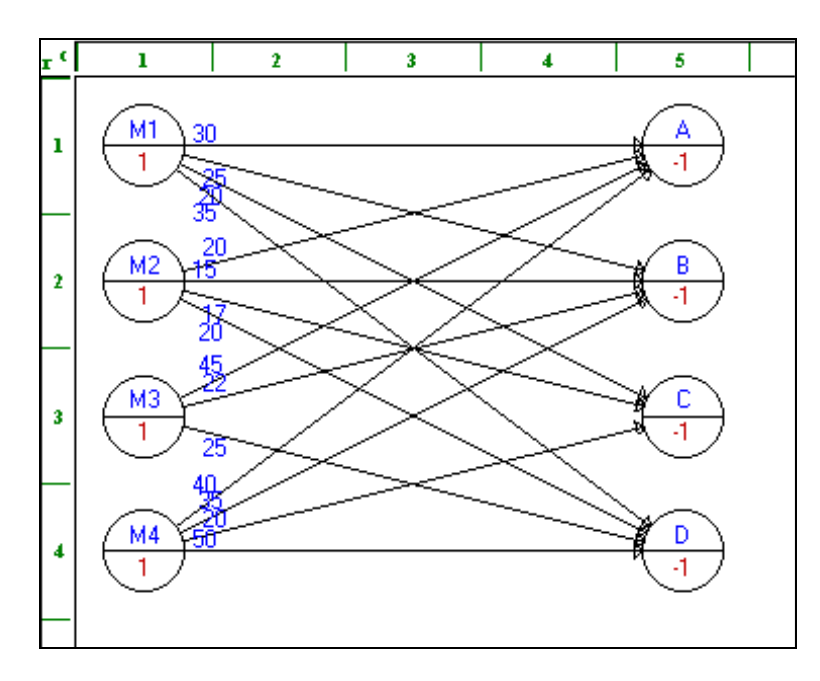

Fig.13. Model of the problem (case a) in graphic form

#### the first iteration of the solving algorithm (Fig.14).

© Blăjină Ovidiu

Assignment Problem

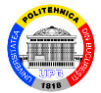

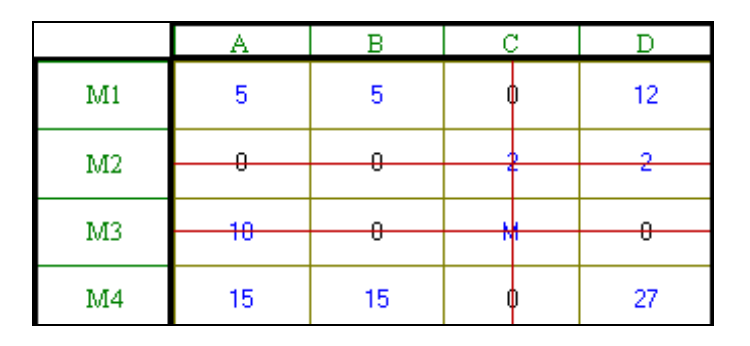

Fig.14. Table of the first iteration of the solving algorithm

The command **Next Iteration** from the menu **Iteration** displays the table of the second (last) iteration of the algorithm (Fig.15).

A new command **Next Iteration** returns the solution of the problem in tabular form (Fig.16).

The command **Graphic Solution** from the menu **Results** displays the solution in graphic form (Fig.17).

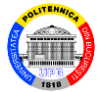

|    | Α  | В  | С | D  |
|----|----|----|---|----|
| M1 | 0  | Ø  | Ø | 7  |
| M2 | 0  | Ø  | 7 | 2  |
| M3 | 18 | Q  | м | 0  |
| M4 | 10 | 10 | Φ | 22 |

Fig.15. Table of the last iteration of the solving algorithm

| 05-06-2013 | From  | To        | Assignment | Unit Cost | Total Cost | Reduced Cost |
|------------|-------|-----------|------------|-----------|------------|--------------|
| 1          | M1    | В         | 1          | 25        | 25         | 0            |
| 2          | M2    | Α         | 1          | 20        | 20         | 0            |
| 3          | M3    | D         | 1          | 25        | 25         | 0            |
| 4          | M4    | C         | 1          | 20        | 20         | 0            |
|            | Total | Objective | Function   | Value =   | 90         | 7            |

Fig.16. The solution of the problem (case a) in tabular form

The optimal assignment (distribution) of the means of transport to the four customers is:  $M_1 - B$ ;  $M_2 - A$ ;  $M_3 - D$ ;  $M_4 - C$ . The total distance to be covered is equal to 90 km.

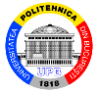

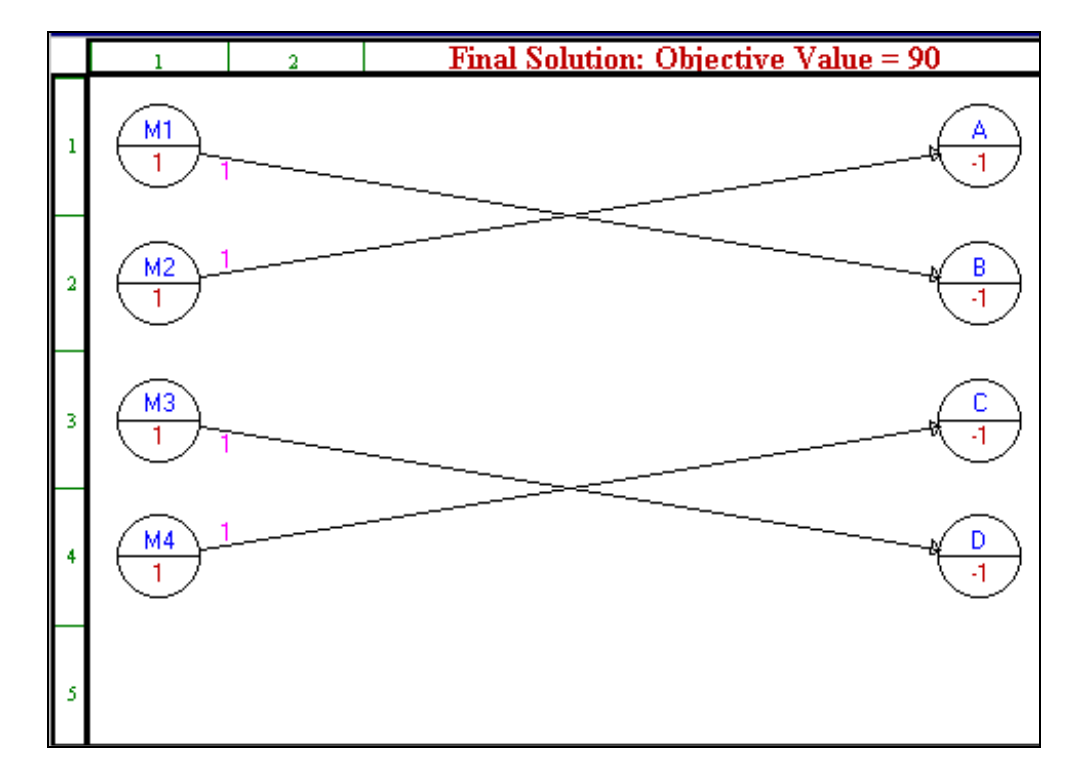

Fig.17. The solution of the problem (case a) in graphic form

b) It deletes the node *B* with the command **Delete a Node** from the menu **Edit**. The graphic model of the problem becomes:

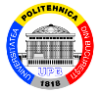

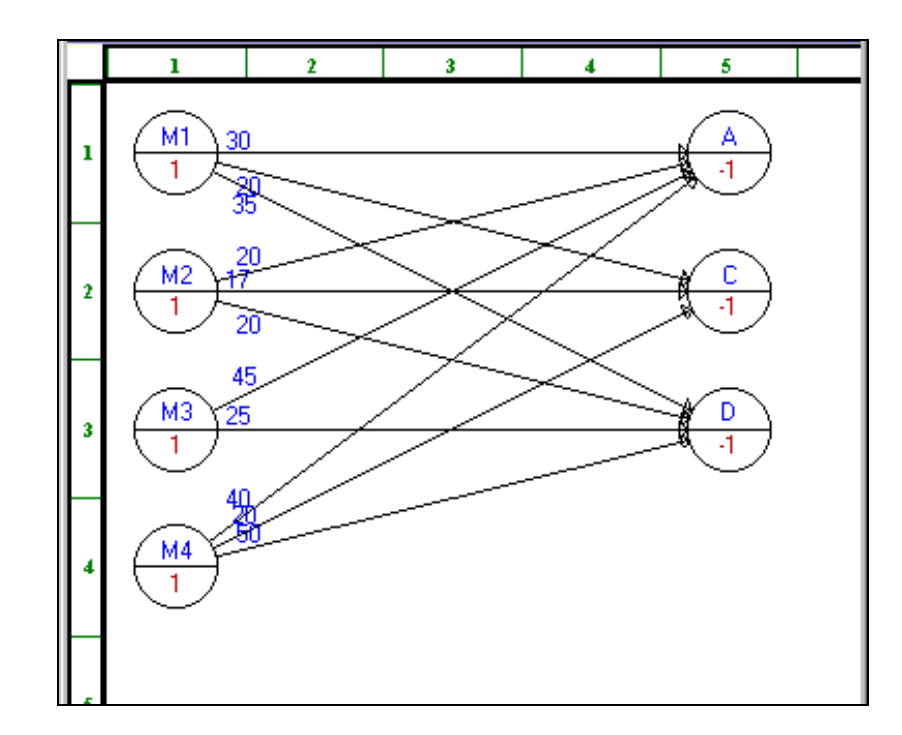

Fig.18. Model of the problem (case b) in graphic form

The solution of the problem in tabular form is obtained with the command **Solve the Problem**. The command **Graphic Solution** displays the solution in graphic form (Fig.19). It is found that the means of transport  $M_4$  is not

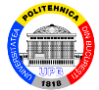

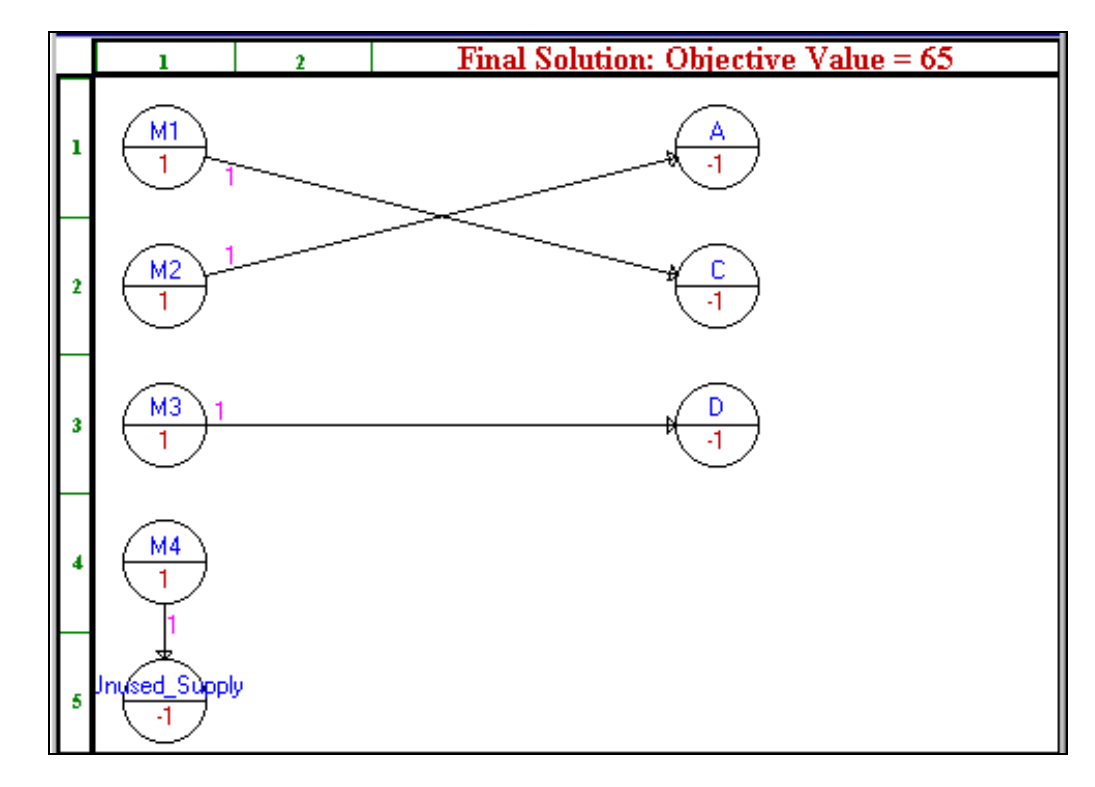

Fig.19. The solution of the problem (case b) in graphic form

distributed. The total distance traveled to the three remaining customers is equal to 65 km.

Table 3

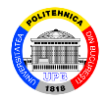

#### Problem 3

Four banks  $B_1$ , ...,  $B_4$  participate in the financing of four  $P_1$ , ...,  $P_4$  projects of a company. Each project is financed by only one bank. The profits of the financing of each project by each bank (in thousands of m.u.) are specified in the Table 3.

|       | $P_1$ | $P_2$ | $P_3$ | $P_4$ |
|-------|-------|-------|-------|-------|
| $B_1$ | 12    | 3     | 18    | 4     |
| $B_2$ | 16    | 10    | 14    | 9     |
| $B_3$ | 21    | 16    | 25    | 13    |
| $B_4$ | 23    | 14    | 21    | 7     |

a) Determine an assignment of projects on banks that maximizes the total profit obtained by the company.

© Blăjină Ovidiu

Assignment Problem

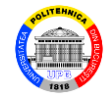

b) Analyze how the total profit varies if the profit of the project  $P_2$  financed by the bank  $B_2$  varies in the range [10, 14] thousands of m.u.

a) The above problem is a maximization assignment problem.

The module **Network Modeling** is called for solving. When it completes the **NET Problem Specification** dialog box, it selects the *Maximization option* in the *Objective Criterion* box.

The data of the problem are entered in tabular form in the initial working window (Fig.20).

The command **Solve the Problem** returns the solution of the problem, in tabular form (Fig.21).

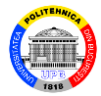

| From \ To | P1 | P2 | P3 | P4 |
|-----------|----|----|----|----|
| B1        | 12 | 3  | 18 | 4  |
| B2        | 16 | 10 | 14 | 9  |
| B3        | 21 | 16 | 25 | 13 |
| B4        | 23 | 14 | 21 | 7  |

#### Fig.20. Data of the problem in tabular form

| 05-06-2013 | From  | To        | Assignment | Unit Profit | Total Profit | Reduced Cost |
|------------|-------|-----------|------------|-------------|--------------|--------------|
| 1          | B1    | P3        | 1          | 18          | 18           | 0            |
| 2          | B2    | P4        | 1          | 9           | 9            | 0            |
| 3          | B3    | P2        | 1          | 16          | 16           | 0            |
| 4          | B4    | P1        | 1          | 23          | 23           | 0            |
|            | Total | Objective | Function   | Value =     | 66           |              |

Fig.21. The solution of the problem in tabular form

The optimal solution of this assignment problem is the maximum coupling:  $B_1 - P_3$ ;  $B_2 - P_4$ ;  $B_3 - P_2$ ;  $B_4 - P_1$ . The maximum value of the total profit of the company is equal to 66 thousands m.u.

b) It calls the command Perform Parametric Analysis,

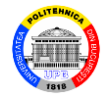

# which opens the **Parametric Analysis** dialog box, in which the connection $B_2 - P_2$ is selected and the boxes are filled in with values as in the Fig.22.

| Parametric Analysis                                                                                                    | ×                                                                                                    |
|----------------------------------------------------------------------------------------------------|----------------------------------------------------------------------------------------------------|
| The program analyzes the objective function ba<br>original value, C' is the direction of perturbation<br>Select what to analyze, and then click an item<br>Vector button for defining C'. Enter the Start, E<br>the range of u. When it is ready, press the OK | ised on C+uC', where C is the<br>a, and u is the scale of change.<br>from the list or press the<br>and, and Step values to specify<br>button to perform the analysis. |
| Analysis on<br>Eink (Arc) Coefficient (Cost/Distance)<br>Node Value (Supply/Demand)                                                                                                    | Select one or press Vector<br>B1 to P1<br>B1 to P2<br>B1 to P3<br>B1 to P4<br>B2 to P1                                                                                |
| Starting u 0                                                                                                    | B2 to P2<br>B2 to P3<br>B2 to P4                                                                                                    |
| Ending u 4                                                                                                    | B3 to P1<br>B3 to P2<br>B3 to P3                                                                                                    |
| Step of u 0.5                                                                                                    | B2 to P2                                                                                                    |
| OK Cancel                                                                                                    | Help Vector                                                                                                    |

Fig.22. Parametric Analysis dialog box

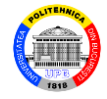

## Click on the **OK** command button and it obtains the result of the parametric analysis, in tabular form (Fig.23):

| 05-06-2013 | B2 to P2 Connection<br>Cost/Distance | OBJ Value |
|------------|--------------------------------------|-----------|
| 1          | 10                                   | 66        |
| 2          | 10.5                                 | 66        |
| 3          | 11                                   | 66        |
| 4          | 11.5                                 | 66        |
| 5          | 12                                   | 66        |
| 6          | 12.5                                 | 66.5      |
| 7          | 13                                   | 67        |
| 8          | 13.5                                 | 67.5      |
| 9          | 14                                   | 68        |

Fig.23. The result of the parametric analysis in tabular form

Therefore the total profit varies in the range [66, 68] thousands m.u.

The command **Show Parametric Analysis-Graphic** from the menu **Results** returns the graph of the variation of the total profit value depending on the values of the

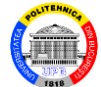

#### considered parameter (Fig.24).

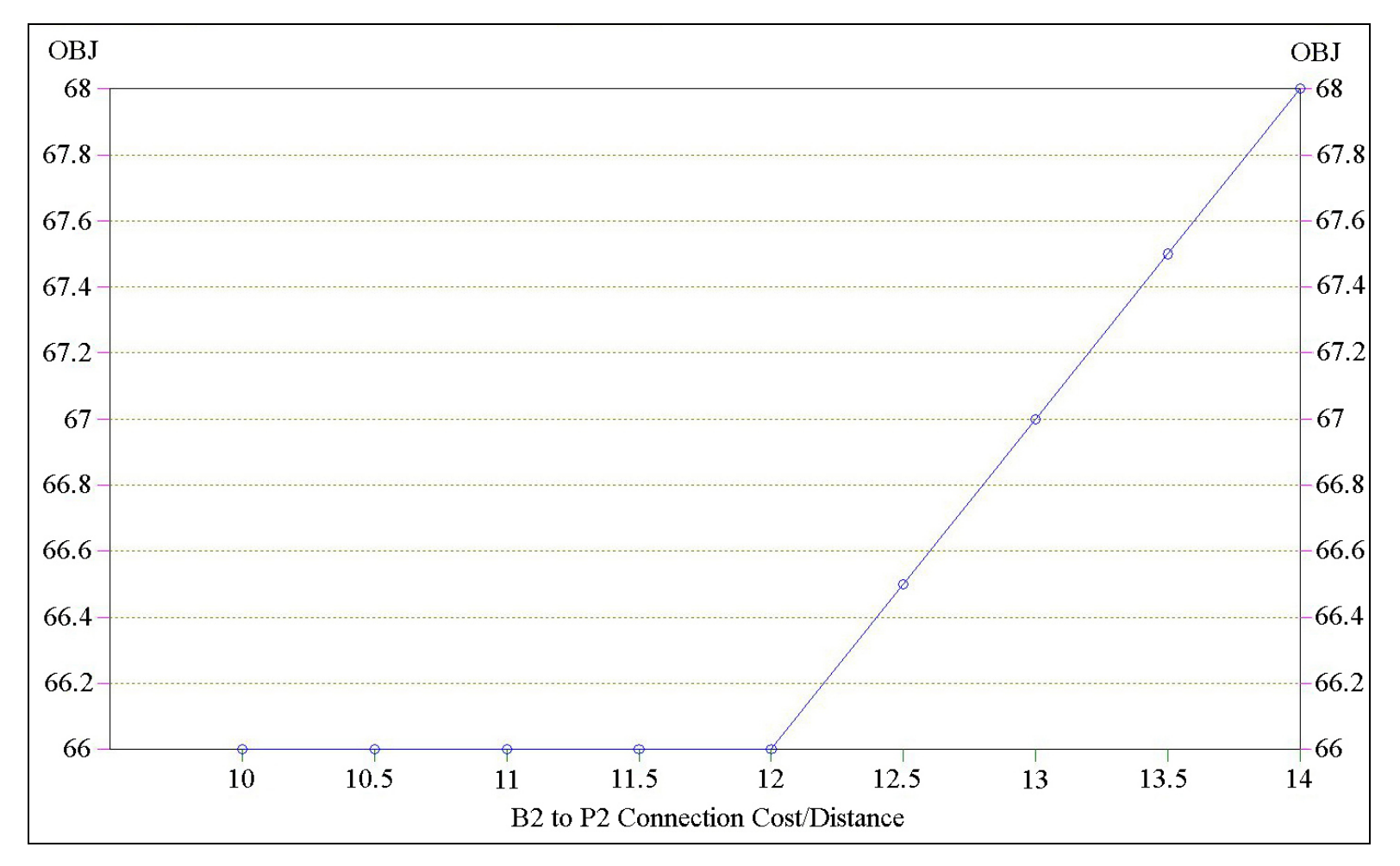

Fig.24. The result of the parametric analysis in graphic form